# How to Update Store Trading Hours

This guide provides step-by-step instructions on how to update your store's trading hours. It covers various platforms such as Online Ordering, Ubereats, Doordash, Menulog, and Google Food.

| 1 | Log-in tohttps://m | v.deliverit.com.auwith                                                                                                    | vour DPOS Cloud account   | credentials. |
|---|--------------------|----------------------------------------------------------------------------------------------------|---------------------------|--------------|
|   |                    | The office of the office of th | Joan Dr. ob croad account |              |

| 2 Make sur                           | e your store is selected from the drop-      | down list. |           |            |                |
|--------------------------------------|----------------------------------------------|------------|-----------|------------|----------------|
| DELIVERIT* •                         | Andiamo Test                                 |            |           | 1          | RE             |
| Menu Items                           | Menu Items (+)                               |            |           | ( <b>I</b> | how 25 Items 🗸 |
| Condiment Manager     Store Settings | Showing 1-25 of 1413 items. < Back 1 2 3 4 5 | 6 7 8 9    | 10 Next > |            |                |
| Item Options                         | Name 🕶                                       | Sub Cate   | PLU       | Shop 🔻     | Delivery 🔻     |
|                                      | \$10 OFF next order                          | -          | HBD10TB   | \$ -10     | \$ -10         |
|                                      | \$10 STUDENT DEAL                            | -          | D22       | \$ 10      | \$ 10          |
|                                      | \$13 Small Pizza                             | -          | LSPIZ     | \$ 13      | \$ 13          |

| /ERIT* < Andiamo Test | •             |                          |                         | 1        |
|-----------------------|---------------|--------------------------|-------------------------|----------|
| Store Settings        | Trading Hours | Shop Closed Dates Public | Holiday Surcharge Dates |          |
| ent Manager           | ng v          | Pickup Delivery Lunc     | th Hours                |          |
| Days                  | Open Time     | Clos                     | e Time                  |          |
| tions Monday          | 8:15 AM       | V Apply All 7:0          | 0 PM × Apply A          |          |
| Tuesday               | 11:00 AM      | ~ 7:0                    | 0 PM ~                  | a        |
| Wednesday             | 11:00 AM      | ~ 7:0                    | 0 PM ~                  | 2<br>2   |
| Thursday              | 11:00 AM      | ~ 7:0                    | 0 PM ~                  | <br>2    |
| Friday                | 11:00 AM      | ~ 7:0                    | 0 PM ~                  |          |
| Saturday              | 11:00 AM      | ~ 7:0                    | 0 PM ~                  | 20<br>20 |
| Sunday                | 11:00 AM      | ✓ 7:0                    | 0 PM ~                  |          |

## 4 Once on the **Store Settings** page, select the **Trading Hours** tab.

| DELIVERIT® 🔇                | Andiamo Test    | ~             |                     |                                 |             | RE |
|-----------------------------|-----------------|---------------|---------------------|---------------------------------|-------------|----|
| ) Menu Items                | Store Settings  | Trading Hours | s Shop Closed Dates | •<br>Public Holiday Surcharge [ | Dates       |    |
| Condiment Manager           | Online Ordering | ~             | Pickup Delivery     | Lunch Hours                     |             |    |
| Store Settings              | Days            | Open Time     |                     | Close Time                      |             |    |
| Item Options                | Monday          | 8:15 AM       | × Apply All         | 7:00 PM                         | Y Apply All |    |
|                             | Tuesday         | 11:00 AM      | ~                   | 7:00 PM                         | ~           |    |
|                             | Wednesday       | 11:00 AM      | ~                   | 7:00 PM                         | ~           |    |
|                             | Thursday        | 11:00 AM      | ~                   | 7:00 PM                         | ~           |    |
|                             | Friday          | 11:00 AM      | ~                   | 7:00 PM                         | ~           |    |
|                             | Saturday        | 11:00 AM      | ~                   | 7:00 PM                         | ~           |    |
| Version                     | Sunday          | 11:00 AM      | ~                   | 7:00 PM                         | ~           |    |
| (Need Upgrade)<br>© Upgrade |                 |               |                     | Cancel                          | Save        |    |

From the **dropdown**, **select** which **platform** you would like to update the hours for.

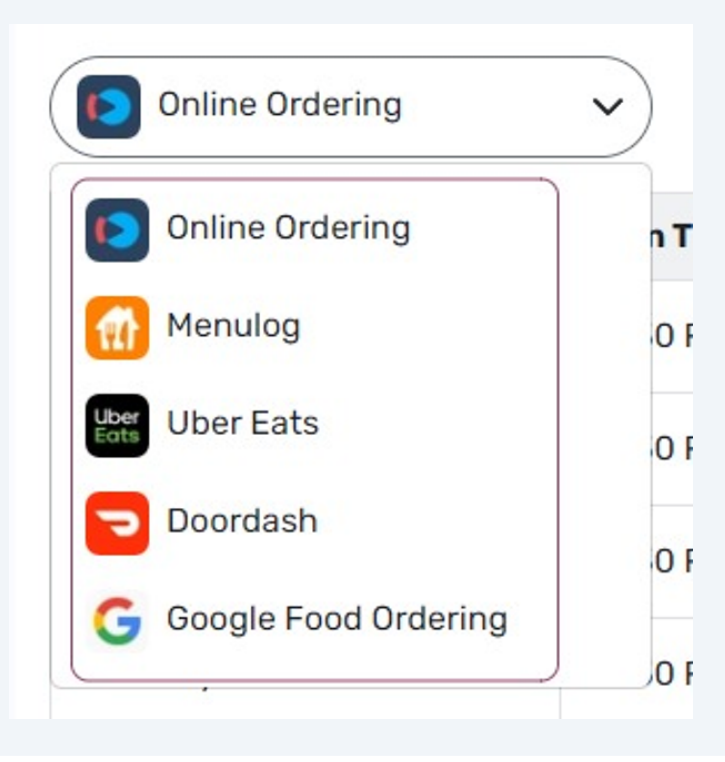

#### **Online Ordering**

6

Set your desired trading hours for each day using the dropdown option. You can setup different hours for **Pickup**, **Delivery** and **Lunch Hours**. If store hours for all days are the same, you can select **Apply All** to automatically fill in the rest of the days. Click **Save** once done and it will automatically reflect on Online Ordering.

| Menu Items        | Store Settings  |               |                   |                         |                                 |
|-------------------|-----------------|---------------|-------------------|-------------------------|---------------------------------|
|                   |                 | Trading Hours | Shop Closed Dates | Public Holiday Surcharg | ge Dates                        |
| Condiment Manager | Online Ordering |               | Pickup Delivery   | (Lunch Hours)           |                                 |
| Store Settings    | Davs            | Open Time     |                   | Close Time              |                                 |
| Item Options      | Monday          | 8:15 AM       | Apply All         | 7:00 PM                 | <ul> <li>✓ Apply All</li> </ul> |
|                   | Tuesday         | 11:00 AM      | ~                 | 7:00 PM                 | ~                               |
|                   | Wednesday       | 11:00 AM      | ~                 | 7:00 PM                 | ~                               |
|                   | Thursday        | 11:00 AM      | ~                 | 7:00 PM                 | ~                               |
|                   | Friday          | 11:00 AM      | ~                 | 7:00 PM                 | ~                               |
|                   | Saturday        | 11:00 AM      | ~                 | 7:00 PM                 | ~                               |
| /ersion           | Sunday          | 11:00 AM      | ~                 | 7:00 PM                 | ~                               |
| 40 (Need Upgrade) |                 |               |                   | Cancel                  | Save                            |

5

### 7 Ubereats

Set your desired trading hours for each day using the dropdown option. If store hours for all days are the same, you can select **Apply All** to automatically fill in the rest of the days. **Note**, we can only set the same hours for both Pickup and Delivery on Ubereats.

**Reminder\*: Ubereats** will not accept if all days values are set to **Closed**.

Click **Save** once done and changes will automatically reflect on Ubereats.

| Trading Hours Shop Closed Dates Public Holiday Surcharge Dates |           |             |            |             |  |  |  |
|----------------------------------------------------------------|-----------|-------------|------------|-------------|--|--|--|
| Uber Eats                                                      |           |             |            |             |  |  |  |
| Days                                                           | Open Time |             | Close Time |             |  |  |  |
| Monday                                                         | 4:30 PM   | × Apply All | 9:30 PM    | × Apply All |  |  |  |
| Tuesday                                                        | 4:30 PM   | ~           | 9:30 PM    | ~           |  |  |  |
| Wednesday                                                      | 4:30 PM   | ~           | 9:30 PM    | ~           |  |  |  |
| Thursday                                                       | 4:30 PM   | ~           | 9:30 PM    | ~           |  |  |  |
| Friday                                                         | 4:30 PM   | ~           | 9:30 PM    | ~           |  |  |  |
| Saturday                                                       | 4:30 PM   | ~           | 9:30 PM    | ~           |  |  |  |
| Sunday                                                         | 4:30 PM   | ~           | 9:30 PM    | ~           |  |  |  |

#### 8 Door Dash

Set your desired trading hours for each day using the dropdown option. If store hours for all days are the same, you can select **Apply All** to automatically fill in the rest of the days. Note, we can only set the same hours for both Pickup and Delivery on **Doordash**.

Reminder: **Doordash** will not accept if all days values are set to **Closed**.

Click **Save** once done and changes will automatically reflect on **Doordash**.

|           | Tradi     | ng Hours Shop Closed | Dates Public Holic | day Surcharge Dates |
|-----------|-----------|----------------------|--------------------|---------------------|
| Doordash  | ~         | Picku                | ip / Delivery      |                     |
| Days      | Open Time |                      | Close Time         |                     |
| Monday    | 12:00 AM  | × Apply All          | 11:45 PM           | Y Apply A           |
| Tuesday   | 12:00 AM  | ~                    | 11:45 PM           | ~                   |
| Wednesday | 12:00 AM  | ~                    | 11:45 PM           | ~                   |
| Thursday  | 12:00 AM  | ~                    | 11:45 PM           | ~                   |
| Friday    | 12:00 AM  | ~                    | 11:45 PM           | ~                   |
| Saturday  | 12:00 AM  | ~                    | 11:45 PM           | ~                   |
| Sunday    | 12:00 AM  | ~                    | 11:45 PM           | ~                   |

### 9 Menulog

Set your desired trading hours for each day using the dropdown option. If store hours for all days are the same, you can select **Apply All** to automatically fill in the rest of the days. Note, to update the same hours for Pickup, Delivery, (Pick up) Lunch and (Delivery) Lunch on **Menulog**, they must be done individually.

Reminder: Menulog will not accept if all days values are set to Closed.

|   |           | Trading   | Hours Shop Closed Dates Public Holid   | ay Surcharge Dates |
|---|-----------|-----------|----------------------------------------|--------------------|
| ) | Menulog   |           | Ckup (Delivery) (Pickup (Lunch) (Deliv | rery (Lunch)       |
|   | Days      | Open Time | Close Time                             |                    |
| ) | Monday    | 4:30 PM   | Apply All 9:15 PM                      | Y Apply Al         |
|   | Tuesday   | 4:30 PM   | ✓ 9:15 PM                              | ~                  |
|   | Wednesday | 4:30 PM   | ✓ 9:15 PM                              | ~                  |
|   | Thursday  | 4:30 PM   | ✓ 9:15 PM                              | ~                  |
|   | Friday    | 4:30 PM   | ✓ 9:45 PM                              | ~                  |
|   | Saturday  | 4:30 PM   | ✓ 9:45 PM                              | ~                  |
|   | Sunday    | 4:30 PM   | ✓ 9:15 PM                              | ~                  |

### **10** Click **Save** once done and changes will automatically reflect on **Menulog**.

| Days      | Open Time |           | Close Time |             |
|-----------|-----------|-----------|------------|-------------|
| Monday    | 8:15 AM   | Apply All | 7:00 PM    | Y Apply All |
| Tuesday   | 11:00 AM  | ~         | 7:00 PM    | ~           |
| Wednesday | 11:00 AM  | ~         | 7:00 PM    | ~           |
| Thursday  | 11:00 AM  | ~         | 7:00 PM    | ~           |
| Friday    | 11:00 AM  | ~         | 7:00 PM    | ~           |
| Saturday  | 11:00 AM  | ~         | 7:00 PM    | ~           |
| Sunday    | 11:00 AM  | ~         | 7:00 PM    | ~           |
|           |           |           | Cancel     | Save        |